## 出願練習をしてみましょう

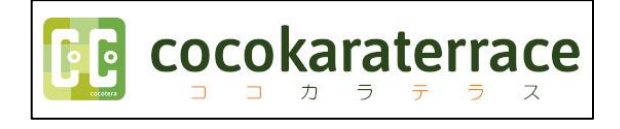

※出願期間前でも上記のサイトで本番前に「出願練習」及び「ID取得」をすることができます。 (すでに本校あるいは他校のイベントなどでIDを取得している方は、そのIDを使用できます)

①北陵高校HPを開き、「出願案内」の「WEB出願の練習」をクリックする。

②サイトを開いたら、すでにID登録が済んでいる方はアをクリックし、④に進みます。 ID登録がお済みでない方は、イの方へスクロールし、登録方法をご確認の上、ID登録をお願いします。

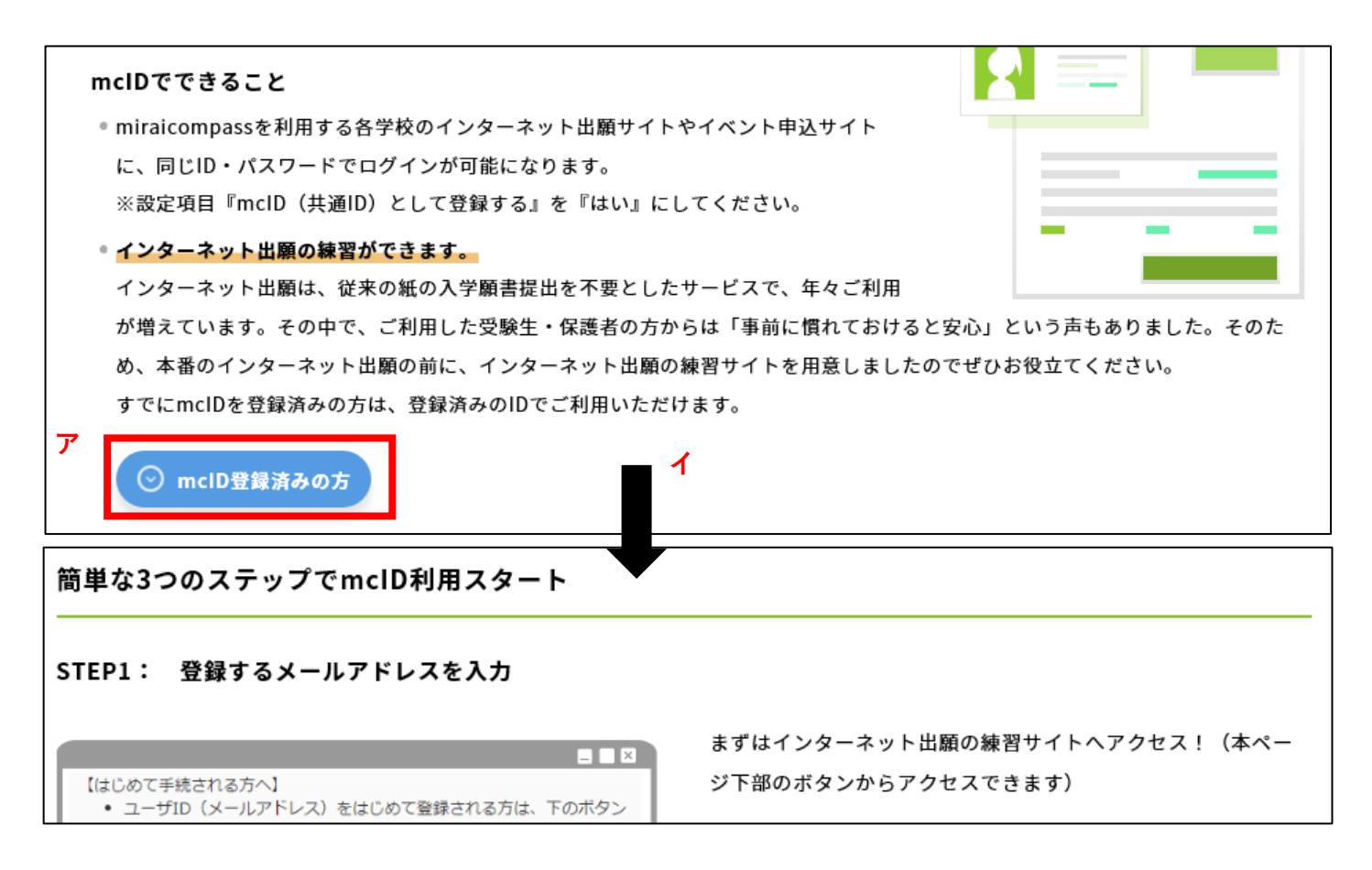

④画面下までスクロールし、「確認した」をクリックすると受験の種類が選べるようになるので 「高校受験予定の方」を選んでください。

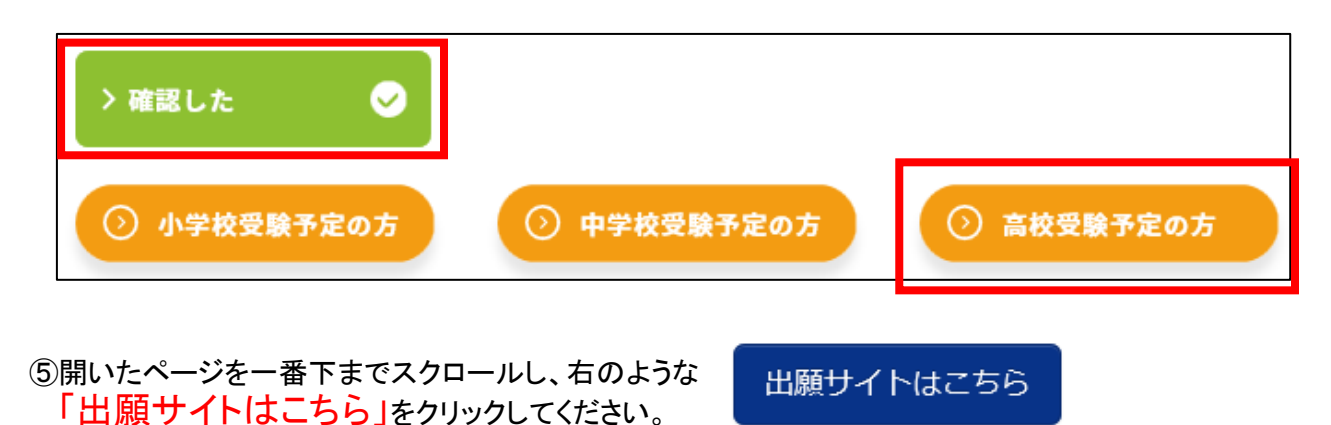

⑥このあとは、本番のような出願練習を行うことができます。慣れるためにもぜひご活用下さい。